## 【対処方法】信頼済みサイトへの登録方法

「Windows 10 Fall Creators Update」を適用後、 「電子証明書の発行・更新」作業を行うまでに実施してください。

## 愛銀ビジネスダイレクト[セキュアプラス] ログインページを表示してください。

 $(\mathbf{1})$ 

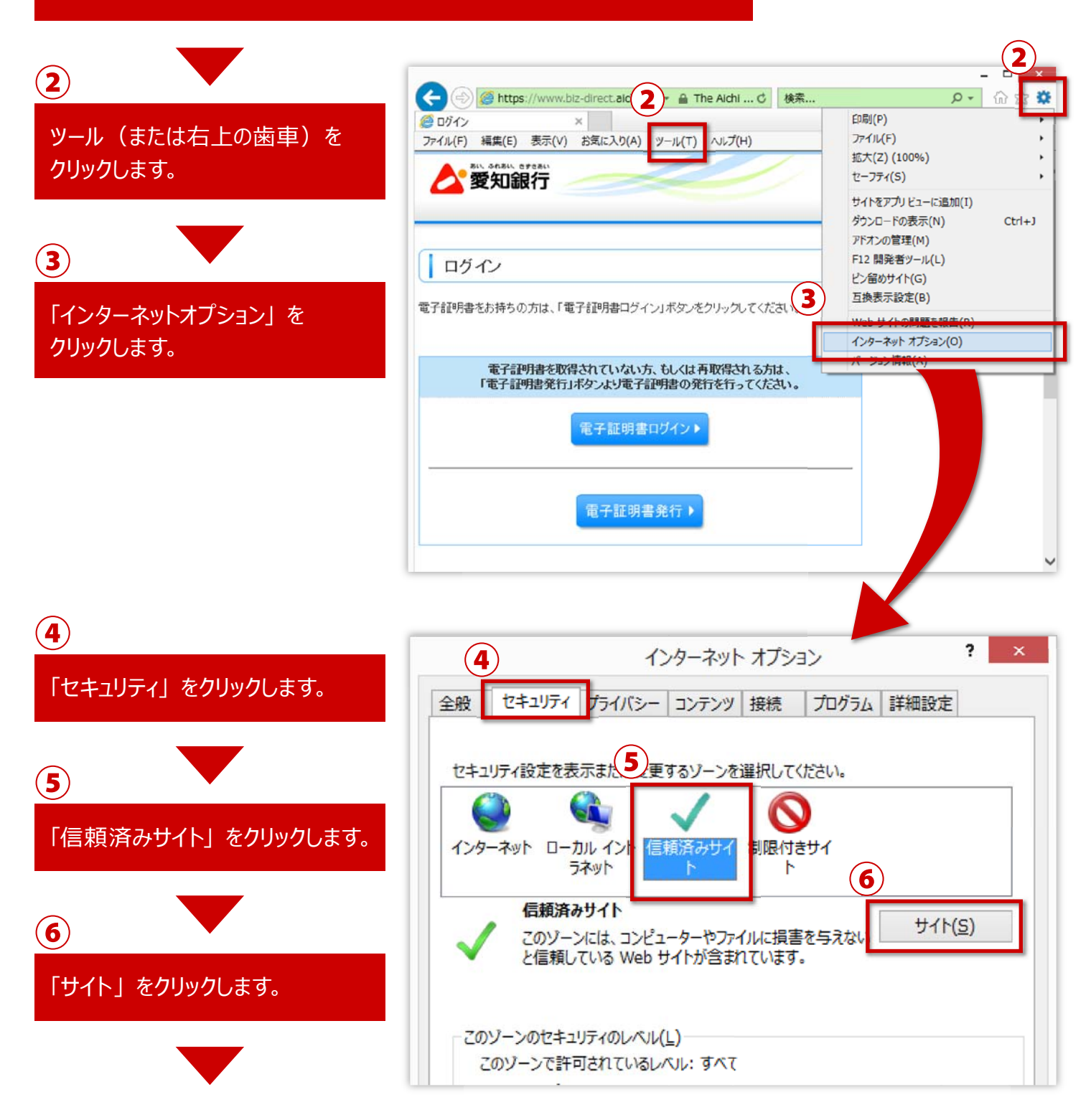

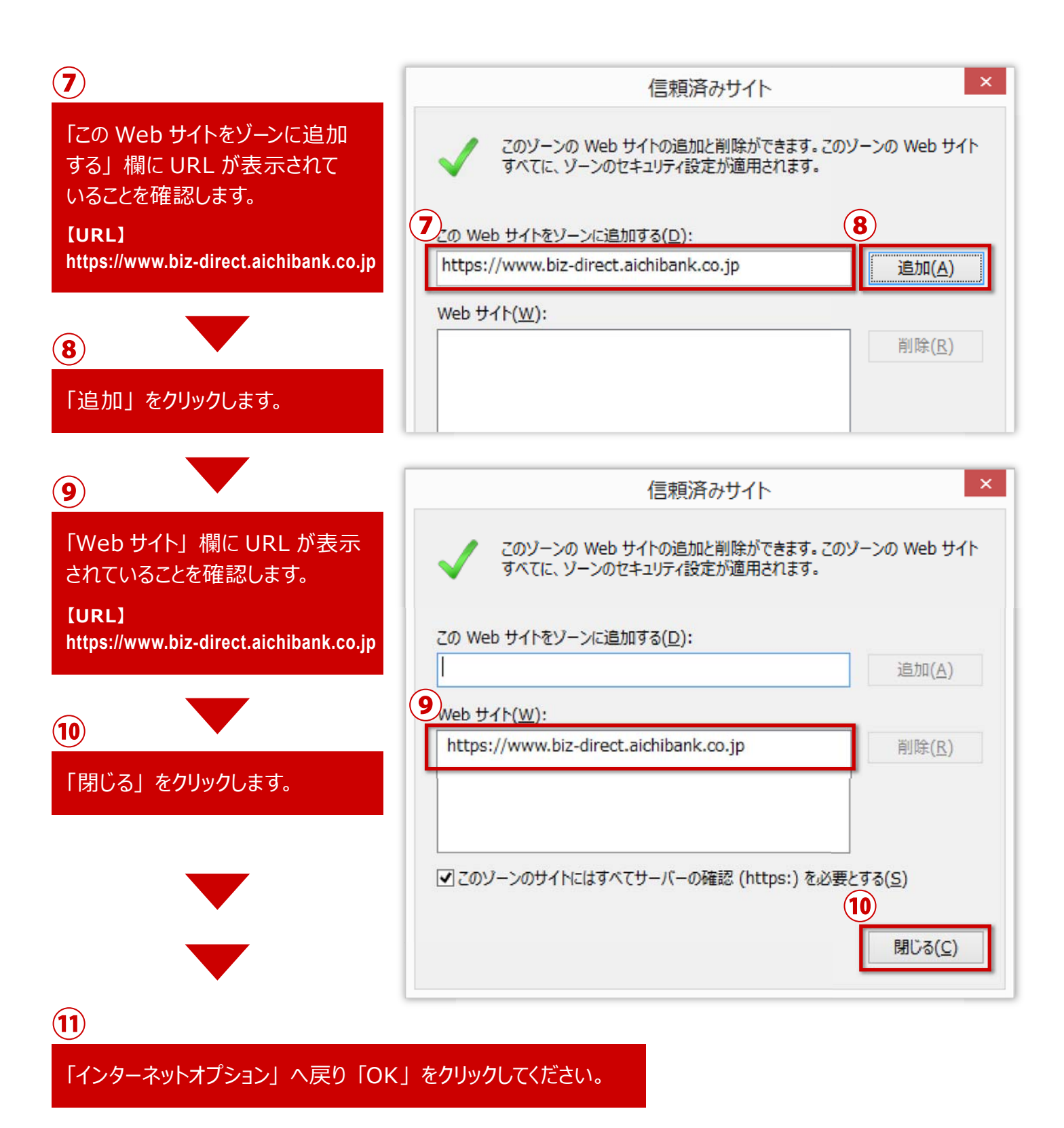